# **Muzik-Locator**<sub>o</sub>

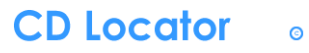

### Scroll down for more information and an instruction manual.

Tower based on IKEA's BENNO CD tower.

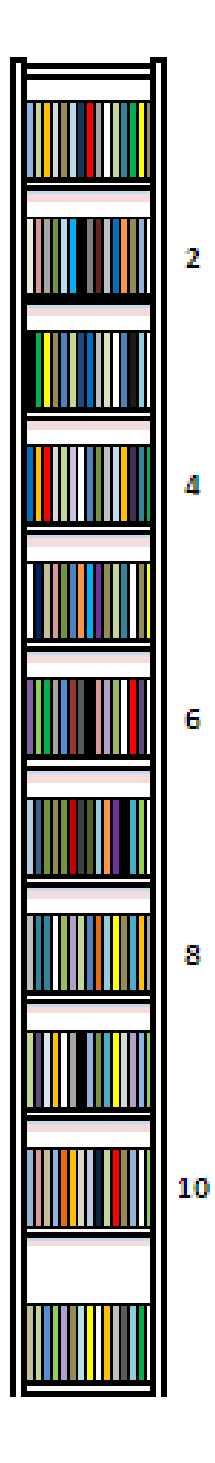

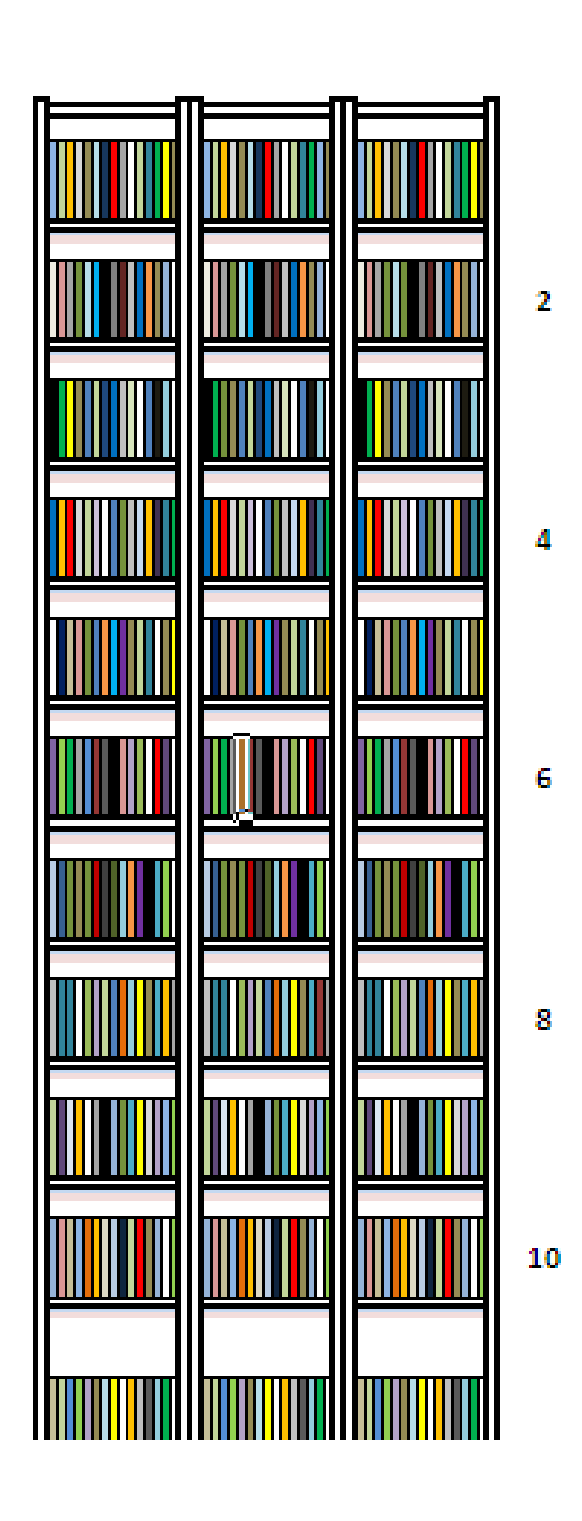

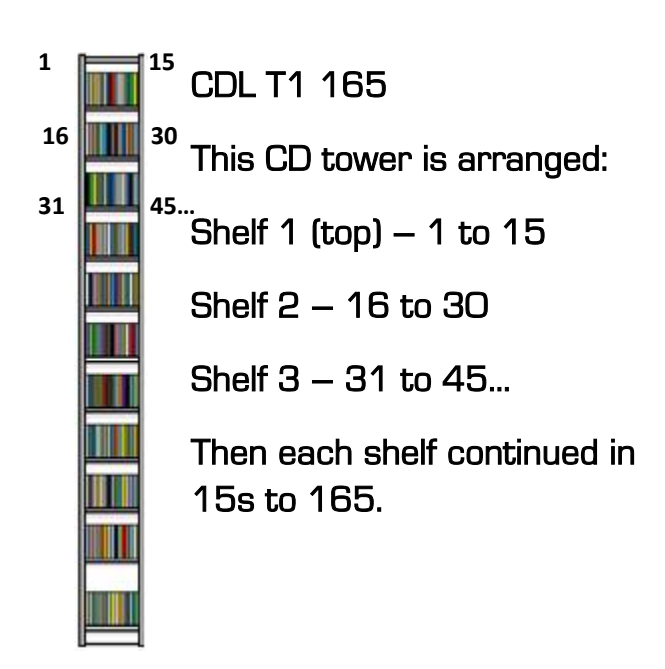

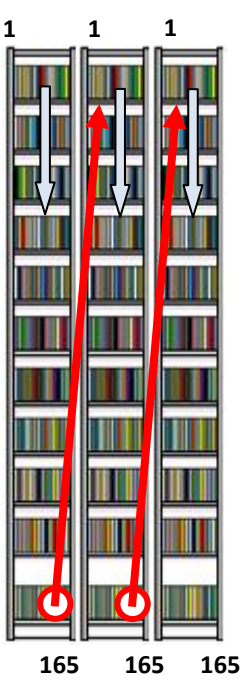

CDL T3 495

This CD tower is arranged:

Each tower starts from 1 down to 165.

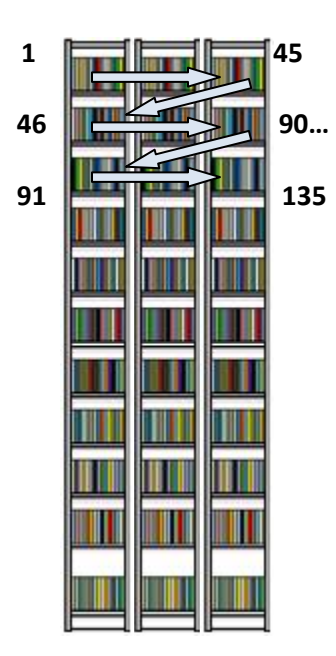

CDL Z3 495

This CD tower is arranged horizontally:

Shelf 1 (top) – 1 to 15, 16 to 30. 31 to 45

Shelf 2 – 46 to 60, 61 to 75, 76 to 90

Shelf 3 – 91 to 105, 106 to 120 , 121 to 135...

Then each shelf continued horizontally in 15s to 495.

## **Test instructions for the CD Locator**

- 1. Open up the CD Locator and go to the List sheet.
- 2. Select the first cell corner (bottom right) and drag the Artist/Band 1 cell down to a desired amount.

| Muzik-Locator (CD Locator) |                  |       |  |  |
|----------------------------|------------------|-------|--|--|
| Artist/Band                | Track/Song/Album | Label |  |  |
| 1 Artist/Band 1            |                  |       |  |  |
| 2                          |                  |       |  |  |
| 3                          |                  |       |  |  |
| 4                          |                  |       |  |  |
| 5                          |                  |       |  |  |
| c                          |                  |       |  |  |
|                            | V                |       |  |  |

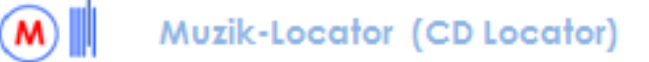

|    | Artist/Band    | Track/Song/Album | Label |
|----|----------------|------------------|-------|
| 1  | Artist/Band 1  |                  |       |
| 2  | Artist/Band 2  |                  |       |
| 3  | Artist/Band 3  |                  |       |
| 4  | Artist/Band 4  |                  |       |
| 5  | Artist/Band 5  |                  |       |
| 6  | Artist/Band 6  |                  |       |
| 7  | Artist/Band 7  |                  |       |
| 8  | Artist/Band 8  |                  |       |
| 9  | Artist/Band 9  |                  |       |
| 10 | Artist/Band 10 |                  |       |
| 11 | Artist/Band 11 |                  |       |
| -  |                |                  |       |

3. Now press **Control + F** to show the 'Find and Replace' box.

| Muzi              | k-Locator (CD Locator)        |                   | AMPLA      |
|-------------------|-------------------------------|-------------------|------------|
| Artist/Band       | Track/Song/Album              | Label             | Year       |
| 1 Artist/Band 1   |                               |                   |            |
| 2 Artist/Band 2   | Find and Replace              |                   | ? ×        |
| 3 Artist/Band 3   |                               |                   |            |
| 4 Artist/Band 4   | Fin <u>d</u> Re <u>p</u> lace |                   |            |
| 5 Artist/Band 5   |                               |                   |            |
| 6 Artist/Band 6   | Fi <u>n</u> d what:           |                   |            |
| 7 Artist/Band 7   |                               |                   |            |
| 8 Artist/Band 8   |                               |                   |            |
| 9 Artist/Band 9   |                               |                   | Options >> |
| 10 Artist/Band 10 |                               |                   |            |
| 11 Artist/Band 11 |                               |                   |            |
| 12 Artist/Band 12 |                               | Find All Find Ne: | xt Close   |
| 13 Artist/Band 13 |                               |                   |            |
| 14 Artist/Band 14 |                               |                   |            |

4. Select the '**Options**' box.

|                                        | Muzik-Locator (CD Locator)                                                                                                 |                                                                                                    |                       |  |  |  |  |
|----------------------------------------|----------------------------------------------------------------------------------------------------|----------------------------------------------------------------------------------------------------|-----------------------|--|--|--|--|
|                                        | Artist/Band                                                                                                    | Track/Song/Album Label                                                                                    | Year                  |  |  |  |  |
| 1                                      | Artist/Band 1                                                                                                    |                                                                                                    |                       |  |  |  |  |
| 2                                      | Artist/Band 2                                                                                                    | Find and Replace                                                                                          | ? X                   |  |  |  |  |
| 3                                      | Artist/Band 3                                                                                                    |                                                                                                    |                       |  |  |  |  |
| - 4                                    | Artist/Band 4                                                                                                    | Find Replace                                                                                              |                       |  |  |  |  |
| 5                                      | Artist/Band 5                                                                                                    |                                                                                                    |                       |  |  |  |  |
| 6                                      | Artist/Band 6                                                                                                    | Find what:                                                                                                | For <u>mat</u>        |  |  |  |  |
| - 7                                    | Artist/Band 7                                                                                                    |                                                                                                    |                       |  |  |  |  |
| 8                                      | Artist/Band 8                                                                                                    |                                                                                                    |                       |  |  |  |  |
| 9                                      | Artist/Band 9                                                                                                    | 🔶 Within: Workbook 🗨 🗖 Match <u>c</u> ase                                                                 |                       |  |  |  |  |
| 10                                     | Artist/Band 10                                                                                                    | Norman In Columna II Match entire cell contents                                                           |                       |  |  |  |  |
| 11                                     | Artist/Band 11                                                                                                    | Search: By Columns                                                                                        |                       |  |  |  |  |
| 12                                     | Artist/Band 12                                                                                                    | Look in: Values                                                                                           | Options <<            |  |  |  |  |
| 13                                     | Artist/Band 13                                                                                                    | Formulas                                                                                                  |                       |  |  |  |  |
| 14                                     | Artist/Band 14                                                                                                    | Values                                                                                                    |                       |  |  |  |  |
| 15                                     | Artist/Band 15                                                                                                    | Comments Find All Find Next                                                                               |                       |  |  |  |  |
| 16                                     | Artist/Band 16                                                                                                    |                                                                                                    |                       |  |  |  |  |
|                                        |                                                                                                    |                                                                                                    |                       |  |  |  |  |
| 10<br>11<br>12<br>13<br>14<br>15<br>16 | Artist/Band 10<br>Artist/Band 11<br>Artist/Band 12<br>Artist/Band 13<br>Artist/Band 14<br>Artist/Band 15<br>Artist/Band 16 | Search: By Columns Match entire cell contents Look in: Values Formulas Values Comments Find All Eind Next | Options <<<br>t Close |  |  |  |  |

### 5. Set search fields \_\_\_\_\_ OTHERWISE THE CD LOCATOR WILL HAVE A LIMITED FUNCTION.

Set 'Within:' to 'Workbook' to search the whole workbook and not one sheet. Set 'Search:' to 'By Columns'. Data such as record titles, labels, etc are listed in columns. Set 'Look in:' to 'Values' to search by values assigned to a cell (what is entered). 6. Now type e.g. a desired Artist/Band number in the 'Find what:' field (you can also type just a number). Make sure text contains no errors.

|     | Muzik-Locat    | or (CD Locator)      |                      |                |
|-----|----------------|----------------------|----------------------|----------------|
|     | Artist/Band    | Track/Song/Album     | Label                | Year           |
| 1   | Artist/Band 1  |                      |                      |                |
| 2   | Artist/Band 2  | Find and Replace     |                      |                |
| 3   | Artist/Band 3  |                      |                      |                |
| - 4 | Artist/Band 4  | Fin <u>d</u> Replace |                      |                |
| 5   | Artist/Band 5  |                      |                      |                |
| 6   | Artist/Band 6  | Find what: Artist,   | 'Band 112 🛛 🗾 🛛 🛛    | o Format SetFc |
| - 7 | Artist/Band 7  |                      |                      |                |
| 8   | Artist/Band 8  |                      |                      |                |
| 9   | Artist/Band 9  | Within: Workbook     | Match case           |                |
| 10  | Artist/Band 10 |                      | Match entire cell co | ontents        |
| 11  | Artist/Band 11 | Search: By Columns   |                      | -              |
| 12  | Artist/Band 12 | Look in: Values      | <b>•</b>             | Or             |
| 13  | Artist/Band 13 |                      |                      |                |
| 14  | Artist/Band 14 |                      | [                    |                |
| 15  | Artist/Band 15 |                      | Find All             | Eind Next      |
| 16  | Artist/Band 16 |                      |                      |                |
| 17  | Artist/Band 17 |                      |                      |                |

7. Press Return or 'Find Next'.

#### Muzik-Locator (CD Locator)

|     |                 | ()                   |                        | AMPLA      |                   |
|-----|-----------------|----------------------|------------------------|------------|-------------------|
|     | Artist/Band     | Track/Song/Album     | Label                  | Year       | Add.Info          |
| 100 | Artist/Band 100 |                      |                        |            |                   |
| 101 | Artist/Band 101 | Find and Replace     |                        |            | ? ×               |
| 102 | Artist/Band 102 |                      |                        |            |                   |
| 103 | Artist/Band 103 | Fin <u>d</u> Replace |                        |            |                   |
| 104 | Artist/Band 104 |                      |                        |            |                   |
| 105 | Artist/Band 105 | Find what: Artist/I  | Band 112 🗾 🔣 No        | Format Set | For <u>m</u> at 👻 |
| 106 | Artist/Band 106 |                      |                        |            |                   |
| 107 | Artist/Band 107 |                      |                        |            |                   |
| 108 | Artist/Band 108 | Within: Workbook     | 🚽 🗌 Match <u>c</u> ase |            |                   |
| 109 | Artist/Band 109 |                      | Match entire cell co   | ntents     |                   |
| 110 | Artist/Band 110 | Search: By Columns   | <u> </u>               |            |                   |
| 111 | Artist/Band 111 | Look in: Values      | -                      |            | Options <<        |
| 112 | Artist/Band 112 |                      |                        |            |                   |
| 113 | Artist/Band 113 |                      | 1                      |            |                   |
| 114 | Artist/Band 114 |                      | Find All               | Eind Next  | Close             |
| 115 | Artist/Band 115 |                      |                        |            |                   |
| 116 | Artist/Band 116 |                      |                        |            |                   |
| 117 | Artist/Band 117 |                      |                        |            |                   |

- 8. The selector finds the searched cell.
- 9. Press '**Return**' again. The selector goes to the Locator sheet and appears either above, on, or below a CD. The selector acts as a pointer where to search for your 'real' CD.
- 10. Users can press '**Return**' a number of times to cycle through the workbook.

|  | Find what: Artist/Band 112                                                                                                    | No Format Set          |
|--|----------------------------------------------------------------------------------------------------|------------------------|
|  | Within: Workbook Match case   Search: By Columns Match entire of   Look in: Values Image: Column set of the set of the set of th | :ell c <u>o</u> ntents |
|  | Find All                                                                                                    | Eind Next              |
|  | 8                                                                                                    |                        |

All users have to do is catalogue their CDs in the list sheet. Ensure everything catalogued is in identical order with the real shelves.